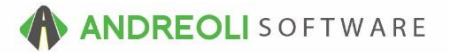

## Setting Customer-Specific Pricing AV #612

## About:

On occasion, you may have certain customers that you would assign special pricing. BPOS offers several methods for handling such scenarios. The first option, Option #1, is to assign your customer a default price code other than your standard Price Code 1. Then every time they purchase anything at all, they will default to their assigned price code. The next option, Option #2, is to assign the customer EPP Pricing (Enhanced Price Profile). This method would allow you to set specific customer special pricing on a certain manufacturer, style, or a specific product number. The last option, Option #3, is a combination of both.

Option #1- Customer Default Pricing:

- 1. Go to Views  $\rightarrow$  Sales Counter.
- 2. Click on the **Customers** drop-down menu and select View/Edit.
- 3. Click on the binoculars beside the **Customer #** field to find your customer and double-click to make them the active customer:

| Customer #   | 1            | 6              |     |             |          |          |
|--------------|--------------|----------------|-----|-------------|----------|----------|
| Name         | LN CASH ACCO | UNT            |     |             |          |          |
| Short Name   | LN CASH      |                |     |             |          |          |
| Address      |              |                |     |             |          |          |
| Address2     |              |                |     |             |          |          |
| City         |              | State          | Zip | <b>S</b>    |          |          |
| Contact Name |              |                |     |             | 1        |          |
|              | Туре         | Phone/Email    | EXT | Text Domain | Comments | Priority |
|              | PHONE        | (772) 342-6933 |     |             |          | Primary  |
|              |              |                |     |             |          |          |
|              |              |                |     |             |          |          |
|              |              |                |     |             |          |          |
|              |              |                |     |             |          |          |

- 4. On the Customer View/Edit screen (shown below), click on the Pricing tab.
- 5. Choose the **Price Level** for you customer.
- 6. You can add a factor to give them an additional discount on the price level. For example, change them to Price Code 3 and give them a factor .12 which would discount Price Code 3 for them by 12%. Please note: If you choose Price Code 0, Price Code 0 is cost. Adding a factor to Price Code 0 means you are selling at cost + your factor.
- 7. Click Save at the bottom (not pictured) to save your changes:

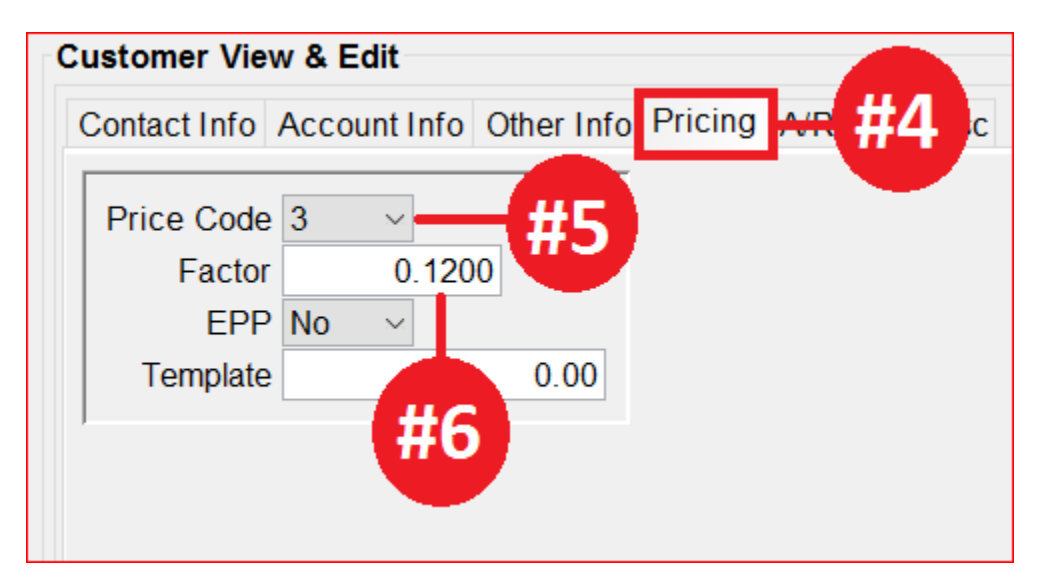

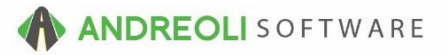

## Option #2 – Enhanced Price Profiling:

- 1. 1<sup>st</sup>, your customer in question must be set to EPP = YES. Go to Views  $\rightarrow$  Sales Counter.
- 2. Click on the Customers drop-down menu and select View/Edit.
- 3. Click on the binoculars to find your customer and double-click to make them the active customer:

| 0              |             |                             |                 |                       |                    |          |
|----------------|-------------|-----------------------------|-----------------|-----------------------|--------------------|----------|
| Customer #     |             |                             |                 |                       |                    |          |
| Name           | LN CASH ACC | JUNI                        |                 |                       |                    |          |
| Short Name     | LN CASH     |                             |                 |                       |                    |          |
| Address        |             |                             |                 |                       |                    |          |
| Address2       |             |                             |                 |                       |                    |          |
| City           |             | State                       | Zip             | 100                   |                    |          |
| Contact Nama   |             |                             |                 |                       |                    |          |
| Contact Marine | Type        | Dhana/Email                 | EVT             | Taut Domain           | Commonto           | Drigrity |
|                | PHONE       | (772) 342-6933              |                 | Text Domain           | Comments           | Primary  |
|                | 1110112     | (112) 012 0000              |                 |                       |                    | 1 mary   |
|                |             |                             |                 |                       |                    |          |
|                |             |                             |                 |                       |                    |          |
|                |             |                             |                 |                       |                    |          |
|                |             |                             |                 |                       |                    |          |
|                |             |                             |                 |                       |                    |          |
|                |             |                             |                 |                       |                    |          |
|                |             | *** Right-Click Table To Ac | d/Edit/Delete ( | Customer Contact Info | (Phone Email Etc.) | ***      |

- 4. On the Customer View/Edit screen (shown below), click on the PRICING tab.
- 5. Change **EPP** dropdown box to **YES**.
- 6. Click on **SAVE** at the bottom of screen (not pictured):

| Customer View | / & Edit                                           |
|---------------|----------------------------------------------------|
| Contact Info  | Account Info Other Info Pricing <del>NF</del> #4 c |
|               |                                                    |
| Price Code    | 1 ~                                                |
| Factor        | 0.0000                                             |
| EPP           | Yes ~ #5                                           |
| Template      |                                                    |
| 1             |                                                    |
|               |                                                    |
|               |                                                    |

(Continued on next page)

7. To give this customer a discount, etc. based on the MFG code, MFG code + Style, or MFG code + Style + Product #, click on the **Inventory** lookup icon on your toolbar:

| 🐻 BPC          | OS App | lication |              |                  |        |                   |       |                |                 |          |          |           |          |                        |                |      |
|----------------|--------|----------|--------------|------------------|--------|-------------------|-------|----------------|-----------------|----------|----------|-----------|----------|------------------------|----------------|------|
| File \         | Views  | Арроіі   | ntments      | s Tio            | kets   | Inventory         | Cust  | omers C        | Contacts        | Vehicles | VSR      | Supplier  | s Links  | Set St                 | ore H          | lelp |
| CLEAR<br>Clear | Appt   | Tickets  | 【#<br>Fetch# | <b>↓</b><br>Last | Tecent | <b>V</b> orkorder | Cuote | ©<br>Inventory | 2<br>TireBrands | RESET    | Customer | s History | Contacts | ক <b>্</b><br>Vehicles | ංකී<br>History | VSR  |

8. Make sure the customer you want to give a discount to is the ACTIVE customer on your Inventory Scan screen (shown below). If they are not, click on the binoculars to the right of the Customer field to find them:

| Inventory Scan | - Sales Counter      |                   |                  |                   |                  |                  |
|----------------|----------------------|-------------------|------------------|-------------------|------------------|------------------|
| Customer AAA S | SALES (70825)        |                   | (                | <b>1</b>          |                  |                  |
| Inventory      |                      | ®Tire ₽           | Fitment          | Manager           |                  |                  |
| Rave           | w Size 🔿 Size 🔿 F    | Product 🔿 Descrip | otion OMFG# O    | UD OAlt Produc    | t OSpecials      |                  |
| Example        | ct Match OStarts     | With OStarting F  | rom              |                   |                  |                  |
| ⊡ Sho          | ow Zero & Negative ( | Quantities Cutoff | Date N/A 🗸 💿     | By Days Old 🔾 B   | y Date 🖂 Shov    | v GP%            |
| Find Find Pac  | kage Shortcuts Fin   | d Services Find S | Specials Find Re | cent Clear Input  | Clear Options C  | lear All         |
| Inventory Scan | Drive Out Pricing    | ATD TCi In Proce  | ess More Data St | ore Qtys 12 Month | h Movement Price | es - No FET Spec |
| Product #      | Mfg                  | Size              | Description      | Qty               | Other            | Aux              |
|                |                      |                   |                  |                   |                  |                  |

- 9. On the **Inventory Scan** screen (shown below), find your Inventory item in question.
- 10. **Right-click** on the item and select **EPP ADD/EDIT/DELETE** from the dropdown menu:

| Inventory Scan - Sale | es Counter        |                          |                                   |                                                                                                    |    |
|-----------------------|-------------------|--------------------------|-----------------------------------|----------------------------------------------------------------------------------------------------|----|
| Customer AAA SALES    | s /               |                          | 95                                |                                                                                                    |    |
| Inventory 2256016-    | #9                | Tire Fitment             | TPMS Manager                      |                                                                                                    |    |
| Raw Size              | Pro               |                          | G# OUD OAtt Product O Specials    |                                                                                                    |    |
| @ Tall 0120           |                   |                          |                                   |                                                                                                    |    |
| Exact Ma              | atch O Starts Wi  | th O Starting From       |                                   | Clear Selected Row                                                                                                    |    |
| Show Ze               | ro & Negative Qua | antities Cutoff Date N/A | O By Days Old O By Date      E    | Clear Selected Row                                                                                                    |    |
| Find Find Package     | Shortcuts Find S  | Services Find Specials F | nd Recent Clear Input Clear Optic | Item Edit                                                                                                    |    |
|                       |                   |                          |                                   | Update Pricing                                                                                                    |    |
| Inventory Scan Drive  | e Out Pricing ATL | D TCi In Process More D  | ata Store Qtys 12 Month Movement  |                                                                                                    |    |
| Product #             | 🔨 Mfg             | Size                     | Description                       | EPP Add/Edit/Delete                                                                                                    |    |
| 73391                 | 01                | P225/60R16 BK            | MICH-DEFENDER                     | Item In Process & Ins/Outs Ledger                                                                                                    | 95 |
| 73257                 | 01                | P225/60HR16              | MICH-PRIMACY MXV4                 |                                                                                                    | 95 |
| 98499                 | 01                | P225/60R16 WW            | MICH-SYMMETRY                     | Item In Process & Ins/Outs Ledger Corporate                                                                                                    | 95 |
| 67121                 | 01                | P225/60R16               | MICH-PREMIER A/S                  | Item Detail Sales                                                                                                    | 95 |
| 24403                 | 01                | P225/60R16 BK            | MICH-HARMONY AM                   |                                                                                                    | 95 |
| 85237                 | 01                | P225/60R16 BW            | MICH-SYMMETRY                     | Item Detail Sales For Customer                                                                                                    | 95 |
| 30137                 | 01                | P225/60VR16              | MICH-PRIMACY MXV4                 | 1                                                                                                    | 95 |
| 91816                 | 02                | P225/60R16               | DIAMONDBACK TR928                 | Item Detail Receipts/Transfers Store #2                                                                                                    | 95 |
| 01451                 | 03                | 225/60R16 BK             | UNI-TP TOURING HR                 | Item Detail Receipts/Transfers Corporate                                                                                                    | 95 |
| 08427                 | 03                | 225/60R16 BK             | UNI-TP TOURING TR                 | rear of the state in the state of the state of the state | 95 |
| 29951                 | 03                | P225/60R16 BK            | UNI-TP AWP II                     | Quick Item History                                                                                                    | 95 |
| 64557                 | 04                | P225/60R16 BW            | BFG-ADVANTAGE TA                  |                                                                                                    | 95 |
| 08431                 | 04                | P225/60R16 BW            | BFG-ADVANTAGE TA                  | Customer Sales History (All Vehicles)                                                                                                    | 95 |
| 58028                 | 04                | P225/60R16 BW            | BFG-ADVANTAGE TA                  | Customer Sales History (Active Vehicle)                                                                                                    | 95 |
| 15494650000           | 05                | P225/60R16               | GENERAL-ALTIMAX RT43              | customer sales mistory (Active Vehicle)                                                                                                    | 95 |
| 15479540000           | 05                | P225/60R16 T             | CONTI-PRO CONTACT                 |                                                                                                    | 95 |
| 01.050                | 06                | 0225/60046               | COLAD AVC                         | ATD Lookup by Raw Size                                                                                                    | 05 |

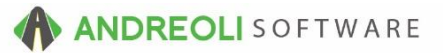

(Continued on next page)

- 11. On the EPP pricing screen (shown below), create your new EPP record (or EDIT your existing record) by selecting the Action Code for the MFG, MFG+STYLE or MFG+STYLE+PRODUCT. (If you choose <u>MFG</u>, all matching MFG items will have this special pricing. If you select <u>MFG+STYLE</u>, all matching MFG & STYLE codes will be included. If you select <u>MFG+STYLE+PRODUCT</u>, only this single item will have the special pricing.)
- 12. Click on the drop-down menu beside **Price Code** to select the Price Code you want to increase or discount.
- 13. Key in your Factor amount.
- 14. Key in your **Round To** amount if you round your selling prices.
- 15. Click on **Create New:**

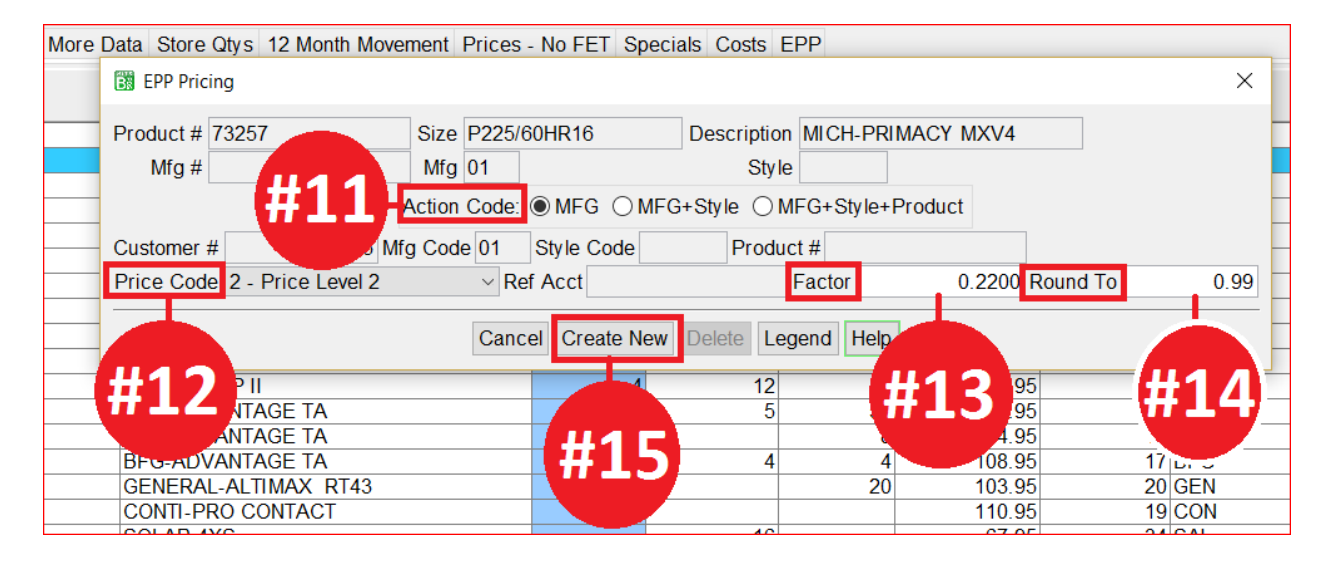

**NOTE:** You can set a customer to mirror another account that already has EPP pricing set up so you don 't have to create the same record over and over! Jot down the customer # of the account you would like to mirror or copy. Then:

- 1. Click on Views → Sales Counter
- 2. Click on the Customers drop-down menu and select View/Edit
- 3. Find your Customer by clicking on the binoculars beside the **Customer #** field to perform a lookup:

| Customer #   | 1            |                          |     |             |          |          |
|--------------|--------------|--------------------------|-----|-------------|----------|----------|
| Name         | I N CASH ACC | DUNT                     |     |             |          |          |
| Short Name   | LN CASH      |                          |     |             |          |          |
| Address      |              |                          |     |             |          |          |
| Address2     |              |                          |     |             |          |          |
| City         |              | State                    | Zin | <i>a</i>    |          |          |
| Oity         |              | Oldic                    |     |             |          |          |
| Contact Name |              |                          |     |             |          |          |
|              | Туре         | Phone/Email              | EXT | Text Domain | Comments | Priority |
|              | PHONE        | (772) 342-6933           |     |             |          | Primary  |
|              |              |                          |     |             |          |          |
|              |              | *** District Table Table |     |             |          | ***      |

- 4. On the Customer View/Edit screen (shown below), click on PRICING TAB
- 5. Make sure **EPP** is set to **YES**
- 6. In the **TEMPLATE** field, you would reference the customer account # that you wish to copy.
- 7. Click **SAVE** (not shown) at the bottom of the screen:

| Customer View               | v & Edit                               |
|-----------------------------|----------------------------------------|
| Contact Info                | Account Info Other Info Pricing VR. #4 |
| Price Code<br>Factor<br>EPP | 1 ~<br>0.0000<br>Yes ~ #5              |
| Template                    | 70825.00                               |
| ,                           | #6                                     |

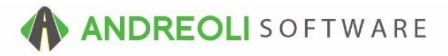

## Option #3 – Mixed Method:

You can choose a mixture of the above options. For example, the customer always gets a 12% discount on PC3 UNLESS it is Michelin, in which case you have set them up with an EPP markup of 10% on average cost on all Michelins.

| Customer View  | / & Edit     |            |         |          |      |
|----------------|--------------|------------|---------|----------|------|
| Contact Info A | Account Info | Other Info | Pricing | A/R Info | Misc |
| Price Code     | 3 🔹          | _          |         |          |      |
| Factor         | 0.120        | 0          |         |          |      |
| EPP            | Yes 🔻        | -          |         |          |      |
| Template       |              | 0.00       |         |          |      |
|                |              |            |         |          |      |
|                |              |            |         |          |      |

Here is how it would look on the Inventory scan screen under the EPP tab (which displays the special pricing rules in place for any customer you are performing an inventory lookup for). You can see that there is a mixture of different pricing factors for one, single customer:

| Product # | Mfg | Size          | <ul> <li>Description</li> </ul> | Mfg Code | Style Code | Price Code | Ref Acct | Factor | Round To |
|-----------|-----|---------------|---------------------------------|----------|------------|------------|----------|--------|----------|
| 431       | 04  | P225/60R16 BW | BFG-ADVANTAGE TA                |          |            | 3          |          | 0.1200 |          |
| 557       | 04  | P225/60R16 BW | BFG-ADVANTAGE TA                |          |            | 3          |          | 0.1200 |          |
| 28        | 04  | P225/60R16 BW | BFG-ADVANTAGE TA                |          |            | 3          |          | 0.1200 |          |
| 79540000  | 05  | P225/60R16 T  | CONTI-PRO CONTACT               |          |            | 3          |          | 0.1200 |          |
| 816       | 02  | P225/60R16    | DIAMONDBACK TR928               |          |            | 3          |          | 0.1200 |          |
| 752       | 13  | P225/60R16    | FIRESTONE-PRECISI               |          |            | 3          |          | 0.1200 |          |
| 715374    | 09  | P225/60R16    | GDY-ASSURANCE A/S               |          |            | 3          |          | 0.1200 |          |
| 107571    | 09  | P225/60R16 H  | GDY-ASSURANCE FM                |          |            | 3          |          | 0.1200 |          |
| 346034    | 09  | P225/60R16    | GDY-EAGLE LS                    |          |            | 3          |          | 0.1200 |          |
| 354148    | 09  | P225/60R16    | GDY-EAGLE RS-A                  |          |            | 3          |          | 0.1200 |          |
| 354500    | 09  | P225/60R16    | GDY-EAGLE-RS-A                  |          |            | 3          |          | 0.1200 |          |
| 314073    | 09  | P225/60R16 GM | GDY-INTEGRITY 50K               |          |            | 3          |          | 0.1200 |          |
| 542073    | 09  | P225/60R16    | GDY-INTEGRITY BLK               |          |            | 3          |          | 0.1200 |          |
| 94650000  | 05  | P225/60R16    | GENERAL-ALTIMAX                 |          |            | 3          |          | 0.1200 |          |
| 077026    | 10  | P225/60R16    | KELLY-EDGE A/S                  |          |            | 3          |          | 0.1200 |          |
| 0403      | 07  | P225/60R16    | KUMHO, SOLUS KH16               |          |            | 3          |          | 0.1200 |          |
| 0913      | 07  | P225/60R16    | KUMHO, SOLUS KR21               |          |            | 3          |          | 0 1200 |          |
| 91        | 01  | P225/60R16 BK | MICH DEFENDER                   | 01       |            | A          |          | 0 1000 |          |
| 03        | 01  | P225/60R16 BK | MICH HARMONY AM                 | 01       |            | A          |          | 0.1000 |          |
| 21        | 01  | P225/60R16    | MICH PREMIER A/S                | 01       |            | A          |          | 0.1000 |          |
| 257       | 01  | P225/60HR16   | MICH PRIMACY MXVA               | 01       |            | A          |          | 0.1000 |          |
| 37        | 01  | P225/60VR16   | MICH PRIMACY MXVA               | 01       |            | A          |          | 0.1000 |          |
| 499       | 01  | P225/60P16 WW | MICH SYMMETRY                   | 01       |            | A          |          | 0.1000 |          |
| 737       | 01  | P225/60P16 BW | MICH SYMMETRY                   | 01       |            | A          |          | 0.1000 |          |
| 2257      | 05  | P225 BURDS    | SALLIN A MEZZLI SH              |          |            | 3          |          | 0.1200 |          |
| 0391      | 06  | P225/60P16    | SAILUN ATREZZO TO               |          |            | 3          |          | 0.1200 |          |
| 00001     | 00  | DODE/COD10    | COLAD AVE                       |          |            |            |          | 0.1200 |          |

**Note:** Password permission is necessary to change/edit customer pricing (P41). If you need to allow someone to make customer pricing changes, please contact your system administrator.